# 人とくるまのテクノロジー展 2024

Automotive Engineering Exposition 2024

## 参加登録手順のご案内

「人とくるまのテクノロジー展 アカウント」へ新規登録をされる方へ

本展示会への参加には、本年度の参加登録が必要です。 公式サイトより本展示会への参加事前登録をお願いいたします。

## STEP 01 >人とくるまのテクノロジー展 公式サイトTOPページより「来場登録」を押下

人とくるまのテクノロジー展公式サイトに入り、スクロールすると画面右手に「来場登録」バナーが現れます。 「来場登録」バナーを押下します。

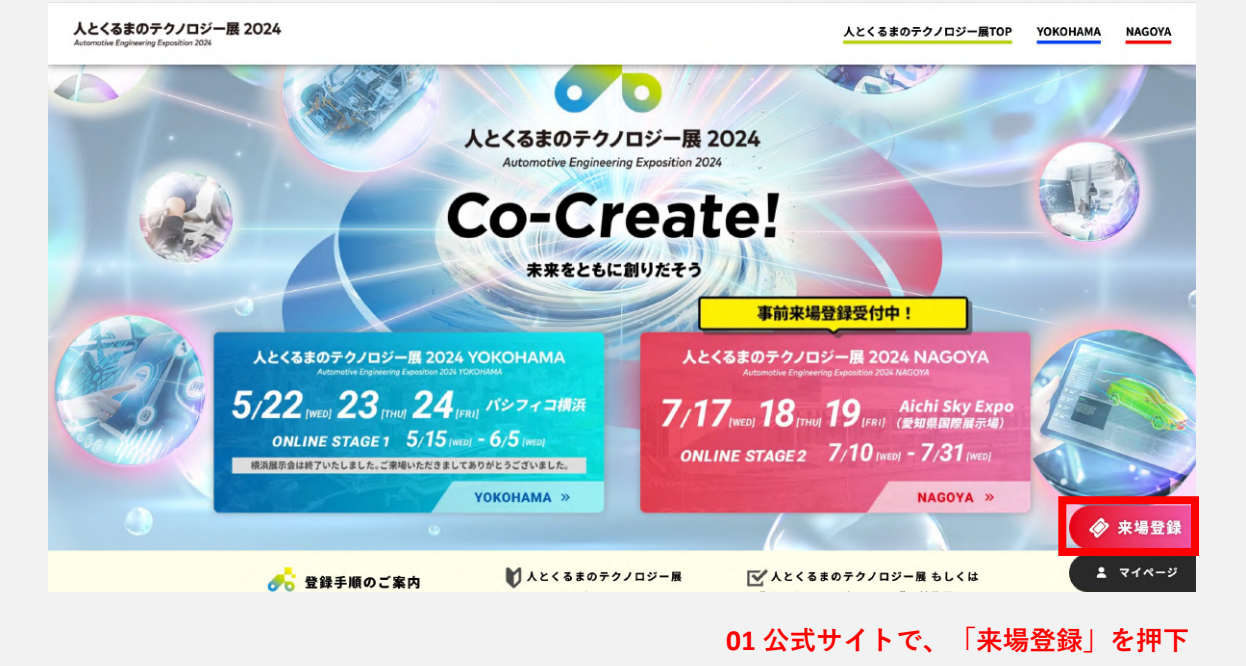

STEP 02 >名古屋展示会+オンライン展示会 を選択

|                               | 来場登録について                            |
|-------------------------------|-------------------------------------|
| ご来場前に必ず事前                     | <b> 登録をお済ませください。当日登録の受付はございません。</b> |
| Press / Mediaの方は 」            | <u>こちら</u> をご参照ください。                |
| 事前来場登録開始                      | 横浜展示会・オンライン展示会:4月2日(火)~             |
|                               | 名古屋展示会:6月3日(月)~                     |
| <ol> <li>事前来場登録後、マ</li> </ol> | イページにログイン                           |
| <ol> <li>事前に「入場証」を</li> </ol> | A4サイズでカラー印刷                         |
| 3.当日、会場の来場受                   | 付にて「入場証」を四つ折りにして、会場設置の専用フォルダヘ       |
| <b>4.</b> 専用フォルダに入っ           | た「入場証」を提示後、入場                       |
|                               | 02 名古屋展示会+オンライン展示会 を選択              |

1

Automotive Engineering Exposition 2024

参加登録手順のご案内

新規登録の方へ

## STEP 03 >新規登録ボタンを押下

| <image/> <image/> <text><text><text><text><text><text><text></text></text></text></text></text></text></text>                                                                                                    |                                                            | jistration Site                                                                                                    | עדלם                                    |
|----------------------------------------------------------------------------------------------------|------------------------------------------------------------|----------------------------------------------------------------------------------------------------|-----------------------------------------|
| 法をはマクイン         たくてきのアクイロジー供2024 を立意登場への入場が可能。         たまくできのアクイロジー供2024 を立意登場への入場 (ログイン) も可能となきまま。           規算         03 新規登録ボタンを押下           ペントへの参加には、アカウントの登録が思れる。         たいたのが知いには、アカウントの登録が思れる。           だくてきるアクノロジー規」「ぐくるまからちビリティへの技術展」アカウントをお持ちの方            人とくるものテクノロジー風」「~くるまからモビリティへの技術展」アカウントをお持ちの方            たとなるまのテクノロジー風」「~くるまからモビリティへの技術展」アカウントをお持ちの方            たとなるまのテクノロジー風」「~くるまからモビリティへの技術展」アカウントをお持ちの方            たとなるまのテクノロジー風」「~くるまからモビリティへの技術展」アカウントをお持ちの方            たとなるまのテクノロジー風」「~くるまからモビリティへの技術展」アカウントをお持ちの方            たとなるまのテクノロジー風」「~くるまからモビリティへの技術展」アカウントをお持ちの方            たして「レー」             たとなるまのテクノロジー風」「~くるまからモビリティへの技術展」アカウントをお持ちの方            たころのテクノロジー風」「~くるまからモビリティーの力はないの」            パスワード             パスワードをおちれの方はこちらをクリックしてください            レビード             レビード             レビード             レビード             レビード             レビード             レビード             レビード                 | よく35のテクノロジー毎 2024<br>Assertio Sprawing Sprawing 2014       | 人とくるまのテクノロジー展 2024           横浜展示会         2024/05/22~2024/5/24           名古屋展示会         2024/07/17~2024/07/19           オンライン展示会         stace1         2024/05/15~2024/06/05           stace2         2024/07/10~2024/07/31 |                                         |
| 次3 新規登録ボタンを押下         ペントのや算には、アウントの登録を調べいたします。         少とくるきのケジノロジー買」「くるまからモビリティへの技術賞」にてアカウントをご登録いただいている場合は、同アカウントでログインいただけますため、新想知<br>まにざいません。         FR型都         CACCASOFクノロジー属」「くるまからモビリティへの技術賞」にアカウントをお持ちの方         CACCASOFクノロジー属」「くるまからモビリティへの技術賞」アカウントをお持ちの方         CACCASOFクノロジー属」「くるまからモビリティへの技術賞」アカウントをお持ちの方         CACCASOFクノロジー属」「くるまからモビリティへの技術賞」アカウントをお持ちの方         CACCASOFクノロジー属」「くるまからモビリティへの技術賞」アカウントをお持ちの方         CACCASOFクノロジー属」「くるまからモビリティー」         第回したのの「ス」」「くるまからログィンして本年度の参加登録をしてください」         レールフドレス       まはJauranoto受強はきはなっか。         パスワード       ・・・・・・         パスワード       ・・・・・         パスワードをお忘れの方はこちらをクリックしてください       ・・・・・         レンター           Subtract           LTAT       ・・・・・         ・・・・・           パスワード       ・・・・・         レンター           LTAT           LTAT           レンター           LTAT           LTAT           LTAT           LTAT           LTAT           LTAT           LTAT | 5屋&オンライン<br>:くるまのテクノロジー展<br>と、本登録でオンライン会                   | 12024 名古屋会場への入場が可能。<br>場への入場(ログイン)も可能となります。                                                                                                    | 1枚(1アカウントにつき1枚まで)                       |
| 正規型称           上人之くるまのテクノロジー風」「ペくるまからモビリティへ"の技術風」アカウントをお持ちの方           たと見始やあみの方は、こちらからログインして本年度の参加登録をしてください。<br>10世紀子語のご案内(PDF)           メールアドレス         saki-yamamoto@talseisha.co.jp<br>パスワード           パスワード            ノクード            レクード            レクード            レクード            レクード            レクード            レクード            レクード            レクード            LUTY         LUTY           LUTY             パスワード                                                                                                    | <b>1登録</b><br>ントへの参加には、アカウ<br>数ですがアカウント登録を<br>人とくるまのテクノロジー | 03 新規登録ボタ<br>アントの登録が必要になります。<br>注意いいたします。<br>風」「くるまからモビリティへの技術風」にてアカウントをご登録いただいてい                                                                                                    | ンを押下<br>いる場合は、同アカウントでログインいただけますため、新規登録の |
| でに登録がお済みの方は、こちらからログインして本年度の参加登録をしてください。<br>加登録手順のご案内(PD)<br>パスワード ====================================                                                                                                    | シングスまのテクノ                                                  | 新規登録<br>ノロジー展 , 「*イスキからエビリティム**の技術展 , マカ                                                                                                    |                                         |
| メールアドレス         saki-yamando@talseisha.co.jp           パスワード                                                                                                    |                                                            |                                                                                                    | ウントをお持ちの方                               |
| パスワード<br>パスワードをお忘れの方は <u>こちらをクリック</u> してください<br>ログイン                                                                                                    | こ登録がお済みの方は、ご<br>登録手順のご案内(PDF)                              | ロジー RR」 ・ くるよから ここう ブイ・、 の3XWIRG」 ブ XJ                                                                                                    | ウントをお持ちの方                               |
| パスワードをお忘れの方は <u>こちらをクリック</u> してください<br>ログイン<br>が応づつりゲ<br>Windows をお使いの場合: Chrome 最新版 Firefox 最新版 Microsoft Edge 最新版<br>Machitosh をお使いの場合: Sadrai 最新版 Firefox 最新版 Chrome 最新版<br>上記環境範囲内であっても、プラウザとOSの組み合わせにより、一部表示不具合や各種機能がご利用になれない場合がございます。                                                                                                    | こ登録がお済みの方は、こ<br><u>2録手順のご案内(PDF)</u><br>メールアドレス            | ログ mg」 ・ くるよから ここうティー、 のix wing ブラガ<br>こちらからログインして本年度の参加登録をしてください。<br>saki-yamamoto@talseisha.co.jp                                                                                                    | ウントをお持ちの方                               |
| ログイン<br>対応ブラウザ<br>Windows をお使いの場合: Chrome 最新版,Nicrosoft Edge 最新版<br>Machtosh をお使いの場合: Safari 最新版,Inefox 最新版,Chrome 最新版<br>Machtosh をお使いの場合: Safari 最新版,Direfox 最新版,Chrome 最新版<br>米上記環境範囲内であっても、ブラウザとOSの組み合わせにより、一部表示不具合や各種機能がご明明になれない場合がございます。                                                                                                    | こ登録がお済みの方は、ご<br><u>登録手順のご案内(PDF)</u><br>メールアドレス<br>パスワード   | コン mg」 ・ くるようち ここうティー、 の3X Wi mg」 ア J<br>さちらからログインして本年度の参加登録をしてください。<br>saki-yamamolo@taiseisha.co.jp                                                                                                    | ウントをお持ちの方                               |
| 対応ブラウザ<br>Windows をお使いの場合:Chronne 最新版 Firefox 最新版 Microsoft Edge 最新版<br>Macintosh をお使いの場合:Safari 最新版 Firefox 最新版 Chrome 最新版<br>※上記環境範囲内であっても、プラウザとOSの組み合わせにより、一部表示不具合や各種機能がご判用になれない場合がございます。                                                                                                    | ご登録がお済みの方は、ご<br>登録于通のご案内(PDF)<br>メールアドレス<br>パスワード          | こちらからログインして本年度の参加登録をしてください。           saki-yamamoto@talseisha.co.jp                                                                                                    | <b>ウントをお持ちの方</b><br><ださい                |
| ※Microsoft社のinternet Explorerサポート終了に伴い、本サイトはInternet Explorerでは閲覧できませんので、ご注意ください。                                                                                                    | c登録がお済みの方は、こ<br>登録手通のご案内(PDF)<br>メールアドレス<br>パスワード          |                                                                                                    | <b>ウントをお持ちの方</b><br>ください<br>            |

新規登録の方へ

## STEP 04 > メールアドレス入力・メールアドレス認証

メールアドレスを入力後、入力したアドレス宛に「アカウント登録のご案内」が届きます。 メールに記載された認証用URLをクリックし、メールアドレスの認証を完了してください。

| 人とくるまのテクノロジー展 Regis                                  | tration Site                                                                                                   | ログイン English      |
|------------------------------------------------------|----------------------------------------------------------------------------------------------------|-------------------|
|                                                      | 登録したアドレスに                                                                                                    |                   |
|                                                      | メールが届きます<br>STEP 1 STEP 2 STEP 3 STEP 4 STEP 5                                                                 |                   |
|                                                      | メールアドレス登録 届いたメールを確認する プロフィール登録 アンケート回答 登録完了!                                                                   |                   |
|                                                      | 人とくるまのテクノロジー展 2024                                                                                             |                   |
|                                                      | 横浜展示会 2024/05/22~2024/5/24                                                                                     |                   |
| 人とくるまのテクノロジー展 2024                                   | 名古屋展示会 2024/07/17~2024/07/19                                                                                   |                   |
| Automative Engineering Esposition 2014               | stage 2 2024/07/10~2024/07/31                                                                                  |                   |
|                                                      |                                                                                                    |                   |
| 人とくるまのテクノロ:                                          | ジー展 アカウント 新規登録                                                                                                 |                   |
| 以下に、メールアドレスをご                                        | 入力ください。                                                                                                    |                   |
| ご入力いただいたメールアド                                        | レス宛にアカウントの登録手続きのご案内をお送りいたします。<br>屋、「*/ スまからエビリティッ*の世状屋、「アマカウン」を「登録いただいている場合(†、同マカウン」をつけていただけ。                  | キオため 新坦発会         |
| 「人とくるまのチジノロシー」<br>の必要はございません。                        | 度」 「 くるまからモビリティへ の技術度」に C アガゾントをご豆茸いただい C いる場合は、 向アガゾント ビロソイン いただけ a                                           | よ 9 /この、 */「死豆==* |
| 「既に登録されています」と                                        | エラーが出た場合、 <u>こちら</u> よりログインをしてください。                                                                            |                   |
|                                                      | x-ルアドレス 04 メールアドレスを入力                                                                                          |                   |
|                                                      |                                                                                                    |                   |
|                                                      | 送信 >                                                                                                    |                   |
|                                                      |                                                                                                    |                   |
|                                                      |                                                                                                    |                   |
| 【人とくるまの                                              | Dテクノロジー展 2024】アカウント登録のご案内 Σ 愛信トレイ×                                                                             | đ                 |
| 人とくるまのテクノロ                                           | ジー展 運営事務局 <no-reply@aee.regist.jsae.or.jp> 21:05 (0 分前) ☆</no-reply@aee.regist.jsae.or.jp>                     | ÷ (2)             |
|                                                      | 様                                                                                                    |                   |
| 人とくるまのテクノロジ                                          | 一展 2024に                                                                                                    |                   |
| お申込みいただき、あり                                          | がとうございます。                                                                                                    |                   |
| ◆◆本イベントの参加に<br>24時間以内に以下のUP                          | は、アカウントの登録が必要になります◆◆                                                                                           |                   |
| このURLは1回しかクリ、<br><u>https://regist.jsae.or.jp/?a</u> | ックすることができません。<br>act=Auth&func=Signup&token=7f785dd55d76dc269d6ab4edbea51b9f78d437b4e3dc349da3a81365727c233370 |                   |
| <u>91e3c615110009&amp;return</u>                     | url=%2F%3Fact%3DForm%26event_id%3D7%26quantity%255B17%255D%3D1%26func%3DPayment%26secret_code%3Dy              | <u>okohama</u>    |
| *URLが改行されていて?<br>*このURLは1回しかクリ                       | クリックできない場合は、URL全体をコピーしブラウザヘ貼り付けてアクセスしてください。<br>リックすることができません。2回以上クリックするとエラーになるのでご注意ください。                       |                   |
| *このURLを1回クリック<br>ログインする場合は、                          | 'すると、件名が「アカウント登録完了のお知らせ」のメールが届きます。<br>そのメールに記載されているメールアドレス・パスワードを利用してください。                                     |                   |
| すでにプロフィール登                                           | 録でパスワードを変更された場合は、変更後のパスワードをお使いください。                                                                            |                   |
| *すでにクリック済みのフ<br><u>https://regist.jsae.or.jp/?a</u>  | 方で登録を完了させたい/情報を変更したい場合は下記URLよりマイページへログインの上、各種操作を行ってください。<br>a <u>ct=Auth&amp;func=Signin</u>                   |                   |
| URLの有効期限は24時間<br>有効期限が過ぎた場合は                         | Jです。<br>:、下記URLの新規会員登録から再度申請を行ってください。                                                                          |                   |
| <u>https://regist.jsae.or.jp/?a</u><br>★このメールは送信専用   | <u>icl=Auth&amp;func=Signin</u><br> メールアドレスから配信されています。ご返信いただいてもお答えできませんのでご了承ください。                              |                   |
| ★このメールに心当たり                                          | がない方は、お手数ですが破棄いただきますようお願いいたします。                                                                                |                   |
| Copyright (c) Society of A                           | Automotive Engineers of Japan, Inc. All Rights                                                                 |                   |
| Percented                                            |                                                                                                    |                   |

人とくるまのテクノロジー展 2024

Automotive Engineering Exposition 2024

### 参加登録手順のご案内

新規登録の方へ

### STEP 04 > 個人情報の取り扱いについて確認後、同意の場合は【同意する】にチェック プロフィールを入力し、フォーム最下部の【保存】を押下

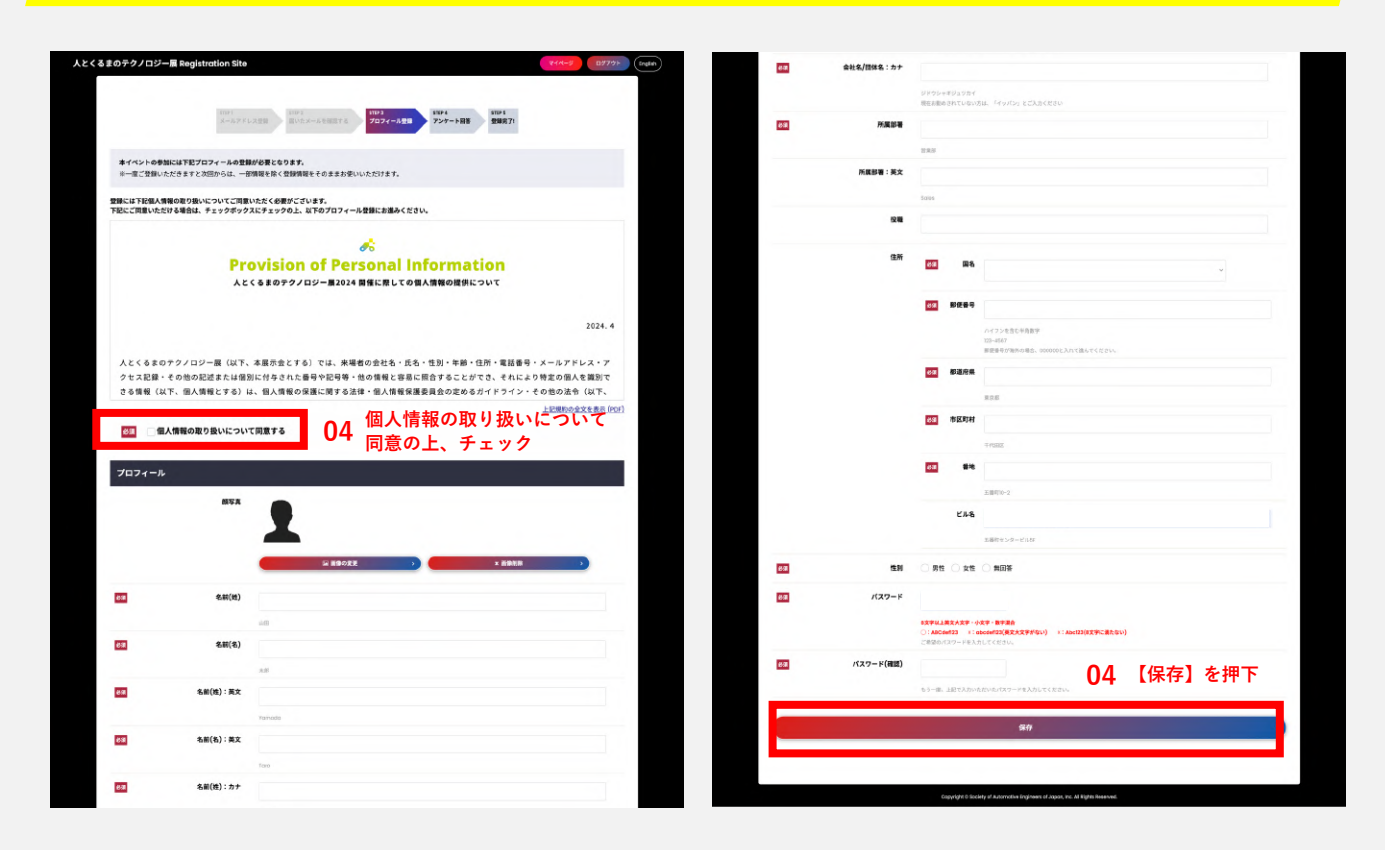

#### STEP 05 > アンケートに回答後【アンケート確認】を押下 アンケート回答確認画面の【お申込み完了】を押下で、参加登録完了

| 707e=& <<>>      | -8 #2.82    |                                                              | ORT |
|------------------|-------------|--------------------------------------------------------------|-----|
| マンケート            |             |                                                              |     |
|                  | 人とくるまのテク    | アノロジー展 2024                                                  |     |
| 2002079709-8 202 | 模蕊展示会       | 2024/05/22~2024/5/24                                         |     |
|                  | 毛古星展示会      | 2024/07/17~2024/07/19                                        |     |
|                  | オンライン展示量    | STRACT 2024/05/15~2024/05/05<br>STRACT 2024/07/10~2024/07/31 |     |
|                  |             |                                                              |     |
| • 余用             |             | ○ 会員ではない                                                     |     |
|                  |             |                                                              |     |
| 年代をお答えください。      |             |                                                              |     |
| O IDIE           |             | 0 2015                                                       |     |
| • sort           |             | 0 40ft                                                       |     |
| O SOFE           |             | O BOHESSLE                                                   |     |
| 勤務先の主要と思われる業務    | をつお答えください。  |                                                              |     |
| O RIBIE          |             |                                                              |     |
| . #####          |             | ○ 電気·電子機器                                                    |     |
| 0 HH - 218       |             | ○ 田田・福祉                                                      |     |
|                  |             | O #507                                                       |     |
| O HERMIN         |             | ⊖ em                                                         |     |
| • ADEKA          |             | ⊖ ≥shhas                                                     |     |
| () 情報機器・ソフト      |             | 0 WE                                                         |     |
| 0 008            |             |                                                              |     |
| 業種で「その物」を選択され    | いた方はご肥入ください |                                                              |     |
| 60027804         |             |                                                              |     |
| 貴方の主要と思われる職種を    | HOBBACESN.  |                                                              |     |
| ○ 末辰・梁文          |             | () 2m·HE                                                     |     |
| 0 801            |             | ) 855 - KW                                                   |     |
| O MARKE          |             | _ AN21                                                       |     |
| 0 ####·N&        |             | ○ <b>生產的時</b>                                                |     |
| ○ 広報・販売・サービス     |             | <u>ि हत्</u>                                                 |     |
| 0 &A             |             | 0 FE                                                         |     |
|                  |             |                                                              |     |

| COLUMN AND ADDRESS OF ADDRESS ADDRESS | 0.000 340                |  |  |  |  |
|----------------------------------------------------------------------------------------------------|--------------------------|--|--|--|--|
| NTC-YA                                                                                                    | 10% - 2%                 |  |  |  |  |
| . BR                                                                                                    | · 66.6 - 2.00            |  |  |  |  |
| ) R.H M.H.                                                                                                    | • fog                    |  |  |  |  |
| un feam emmanhaichaicha                                                                                                    |                          |  |  |  |  |
| 002910A                                                                                                    |                          |  |  |  |  |
| ADCRNDRRAWSCOOL IN                                                                                                    | a series                 |  |  |  |  |
| INTERNO CONTRACT                                                                                                    | BARAORH                  |  |  |  |  |
| SHEREORE                                                                                                    | 不够现象                     |  |  |  |  |
|                                                                                                    | 開会後にの執利調査                |  |  |  |  |
|                                                                                                    | i €om                    |  |  |  |  |
| (100) 1000 (100)                                                                                                    | 283 < 128 v.             |  |  |  |  |
| 00293JA                                                                                                    |                          |  |  |  |  |
| <b>11年、18</b> 0かあるものをお客えください。?                                                                                                    | #8300                    |  |  |  |  |
| 1080                                                                                                    | K843FP4>                 |  |  |  |  |
| ボディ・シャーシ                                                                                                    | 内限                       |  |  |  |  |
| 8702-825                                                                                                    | 原用·加除金属481               |  |  |  |  |
| 全学材料 - 農材                                                                                                    | - +#x                    |  |  |  |  |
| #EV71917                                                                                                    | U EV - HEV - PHEV - HOEV |  |  |  |  |
| 「影影モーター・インバーター                                                                                                    | ■ 解除用二次用約                |  |  |  |  |
| - 自動活動: + 4045 - センシング                                                                                                    | () Al                    |  |  |  |  |
| CAE・モデルペース開発                                                                                                    |                          |  |  |  |  |
| MooS                                                                                                    | 🔲 10500 - 5045 - 5046    |  |  |  |  |
| 水県・燃料電池                                                                                                    | 1.E - Md - 2.HRM         |  |  |  |  |
| 現現・エカルギー・黄湯                                                                                                    | 地址 - 通信                  |  |  |  |  |
| 交通期後・交通カンステム                                                                                                    | D#071271                 |  |  |  |  |
| ▲ その他モビッティ                                                                                                    |                          |  |  |  |  |
| NA・名古屋 展示会に本場されたことがあり                                                                                                    | 0270.                    |  |  |  |  |
| 70880P                                                                                                    |                          |  |  |  |  |
|                                                                                                    | () オンラインのみ巻起             |  |  |  |  |

| a y - M Negaudaan a              | *                                    |                                        |         |        |     |
|----------------------------------|--------------------------------------|----------------------------------------|---------|--------|-----|
|                                  | Jana Jama                            | and a                                  | -       | ur 1   |     |
|                                  | メールアドレス管目 呈いたメー                      |                                        | 757-188 | 10 (T) |     |
|                                  | 人とくるまのテクノロジー                         | 8 2024                                 |         |        |     |
| A                                | 陳系展示会 2024/05,                       | 22~2024/5/24                           |         |        |     |
| ALCERGY 5/105-82034              | 名古屋展学会 2024/07)<br>オンライン展学会 tract1 S | 17~2024/07/19<br>1024/05/15~2024/05/05 |         |        |     |
|                                  | STADE 2                              | 2024/07/10~2024/07/38                  |         |        |     |
| アンケート国答                          |                                      |                                        |         |        |     |
| 自動車用所会の個人会員ですか                   |                                      |                                        |         |        |     |
| 会員                               |                                      |                                        |         |        |     |
| 単代をお答えください。                      |                                      |                                        |         |        |     |
| 3045                             |                                      |                                        |         |        |     |
| 影響先の主要と思われる業種を                   | つお答えください。                            |                                        |         |        |     |
| 02.0                             |                                      |                                        |         |        |     |
| 貴方の主要と思われる職種を1つ                  | お皆えください。                             |                                        |         |        |     |
| 実験・研究                            |                                      |                                        |         |        |     |
| 保護をお答えください。                      |                                      |                                        |         |        |     |
| 428者·校具                          |                                      |                                        |         |        |     |
| 費方のご展場目的をお答えくだ                   | D. ORDERT                            |                                        |         |        |     |
| 後期的間心                            |                                      |                                        |         |        |     |
| -829.844                         |                                      |                                        |         |        |     |
| 異味・聞心があるものをお答え                   | (ださい、※複数直接可                          |                                        |         |        |     |
| エンジン<br>内装                       |                                      |                                        |         |        |     |
| 783<br>4                         |                                      |                                        |         |        |     |
| 50 - 107                         |                                      |                                        |         |        |     |
| 構造部等金素場希望日をお答え<br>(オンラインのみ来場予定の場 | (ださい、※複数過鉄可<br>hilチェックせずにお読みください)    |                                        |         |        |     |
| 5/25 080                         |                                      |                                        |         |        |     |
| 5(27 (金)                         |                                      |                                        |         |        |     |
|                                  | CCOV. ORBANY                         |                                        |         |        |     |
|                                  | の開始いたします。                            |                                        |         |        |     |
| 6/29 (#0<br>6/30 (#0             |                                      |                                        |         |        |     |
| 7/1 ( <b>g</b> )                 |                                      |                                        |         |        |     |
| 株別·名古田 展示会に用場され                  | たことがありますか。                           |                                        |         |        |     |
| 6258.6                           | 0.5                                  |                                        |         |        | _   |
| 9888883880000568                 | 12 1 JUL # 1                         | 【お甲込                                   | み完了】    | を押     | ۲ I |
| are.                             |                                      |                                        |         |        |     |
|                                  | _                                    |                                        |         |        |     |
|                                  | < #6                                 |                                        | war >   |        |     |
|                                  |                                      |                                        |         |        |     |
|                                  |                                      |                                        |         |        |     |

新規登録の方へ

## STEP 06 >来場登録後に届く【人とくるまのテクノロジー展 2024】参加事前登録完了のお知らせメールに 添付されている来場証、もしくは来場者マイページより「入場証DL」を押下し、 来場証をA4カラー印刷して会場へ持参

|               | 人とくるまのテクノ                                                                             | ロジー展 ONLINE 展示会入口は こ*                                                        | 56                     |                |              |
|---------------|---------------------------------------------------------------------------------------|------------------------------------------------------------------------------|------------------------|----------------|--------------|
| 加登録済みのイベ      |                                                                                       |                                                                              |                        | <b>E</b> ダウンロー | ドし印刷         |
| 入場証発行用<br>コード | イベント名                                                                                 | パス種別                                                                         | 予約済み<br>イベント           | 入場証            | アンケート        |
|               | 人とくるまのテクノロジー展 2024                                                                    | 横浜&オンライン                                                                     | _                      |                | ✔回答済         |
| 表示            | 人とくるまのテクノロジー展 2024                                                                    | 名古屋&オンライン                                                                    | <u>予約済み一覧</u>          | <u>入場証 DL</u>  | ✓ <u>回答済</u> |
| 調             | <sup>資</sup> 会・試乗会をお申込みの方は、 <b>「入場証DL」</b> より最<br>当日入口にて、<br>持参いただけなかった場合、<br>※ オンライン | 新の入場証PDFをダウンロード・A4<br>入場証の提示が必要になります。<br>予約が確認できませんため必ずお持<br>講演会の聴聞に予約は不要です。 | カラー印刷して 会場へお<br>ちください。 | 持ちください。        |              |
| <b>(</b>      | 種講演を予約する 研究発表会を予約する                                                                   | フォーラムNAGOYAを予約する                                                             | 自動運転バス試乗体              | 線を予約する         |              |

| 人とくるまのテクノロジー展 運営事務局     [人とくるまのテクノロジー展 2024]参加事前登録完了の:                                                                                                    | ■ 2024年4月2日10:00<br>18知らせ                                                                                                    | <b>2024 N</b> 入場証                                                | 予約済みイベント                                                                                                    |
|----------------------------------------------------------------------------------------------------|----------------------------------------------------------------------------------------------------|------------------------------------------------------------------|----------------------------------------------------------------------------------------------------|
| 宛先:<br>【展示会運営事務局】株式会社大成社                                                                                                    |                                                                                                    | 合自動車<br>Automotive CEM                                           |                                                                                                    |
| 様<br>人とくるまのテクノロジー展 2024<br>事前未場登録が洗了いたしました。<br>イベントの詳しい情報は人とくるまのテクノロジー展<br>公式Webサイトにてつ確認されたい。<br>https://aeo.copo.info.jaeo.or.joju/<br>************************************ |                                                                                                    | 会社名。<br>株式会社大成社<br>部事・2里名 Order Name<br>営業部<br>氏名 man<br>大成 太郎   | <ul> <li>第</li> <li>2024/07/17/2/x) 13:00 会議室 L1</li> <li>月来のモビリティを考える:電動化と説送素への<br/>知恵</li> <li>2024/07/17/2/x) 16:00 会議室 L3+L4</li> <li>森林情報のDX化とCO-吸着量について</li> <li>2024/07/18/x) 16:00 会議室 L3+L4</li> <li>自動運転の増進とあいちデジタルアイランドプロ<br/>ジェクトについて</li> <li>2024/07/18/x) 10:30 展示会場</li> <li>自動運転の式意構体数</li> </ul> |
| ▼こ来場の際に必要なもの<br>本メールに添付のPDF(未場証)をA4サイズでカラー印刷の上<br>★このメールは送信専用メールアドしスから配信されています。<br>Copyright (c) Society of Automotive Engineers of Japan, Inc. Al<br>Reserved.              | 、当日会場までお越しください。<br>ご返信いただいてもお答えできませんのでご了承ください。<br>IRights                                                                                                    | ALC (GBROTY 7/120-54)<br>NAGOYA                                  | 予約の変更・キャンセルは、マイページなり行ってください。                                                                                                    |
| 2024 N 入場証<br>定 自動車<br>Automotive oeth<br>株式会社大成社<br>株式会社大成社<br>監察: 2018<br>などのののののののののののののののののののののののののののののののののののの                                                           | PD道みイベント     TarWeisbeiterに、金客 賞用や書くのほしください。     Immediadate activate (Activate)     Immediadate activate (Activate)     Immediadate activate (Activate)     Immediadate activate (Activate)     Immediadate activate (Activate)     Immediadate (Activate)     Immediadate (Activate) | <ul> <li></li></ul>                                              | <ul> <li>本入場置について</li> <li>人たくるまのテクノロジー度では、QRコードシステムを導入<br/>しております。</li> <li>本人場立のRコードや出催社ブースにて読み取った場合、<br/>登録情報が出着社に提供されます。</li> <li>QRコードの原わり以も約ちま近しするのと同様の行為に<br/>なりますので、十分ご留意ください。</li> <li>入場証はご登録いただいた本人様以外の使用はできま<br/>もた。</li> <li>入場証はお持ち帰りください。</li> </ul>                                                |
|                                                                                                    |                                                                                                    | ▲ 田原料の注意専攻<br>第小印刷すると、当日合場で読み取れない恐れがあります。<br>印刷時は必ず開小せず印刷してください。 |                                                                                                    |